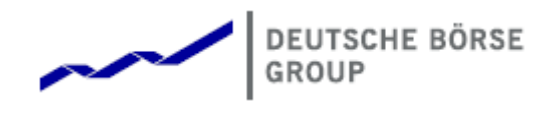

# Deutsche Börse Group's T7 - Derivatives Markets

# T7 Trader, Admin and Clearer GUI What's New

Release 7.1

Version 7.1\_03

Date 18. Jul 2019

# What's New at a Glance in T7 Release 7.1

## 1 New features with 71.800.xxx

#### 1.1 Eurex EnLight: display of market data within EnLight views

|               |    | Phase | BQty | Bid  | Ask  | AQty | ULPrice |
|---------------|----|-------|------|------|------|------|---------|
| CLOB Implied  |    |       | 20   | 48.2 | 48.5 | 300  |         |
| CLOB Outright | Ē. | Cont  | 70   | 48.5 | 48.7 | 70   |         |
|               |    |       | 200  | 48.0 | 48.8 | 70   |         |
|               | L  |       |      |      | 49.0 | 20   |         |

- · CLOB implied: calculates VWAP considering given EnLight Total Qty
- CLOB outright: display up to 3 levels market depth
- · Click into CLOB bid/ask cells opens a prefilled Order Entry, similar to Market view

## 2 New features with T7 Release 7.1

### 2.1 TES Basket Entry for Total Return Futures (BTRF)

New *TES* - *Basket Trade Entry* offers TES trading of a basket of ETRFs (Total Return Future on a single stock) - a synchronized execution of component trades, i.e. a user defined group of ETRF trades.

| BASKet Trade Entry Book Trade Entry Basket Trade Entry Basket Trade En | * GBEX                                                                                                    |
|----------------------------------------------------------------------------------------------------|----------------------------------------------------------------------------------------------------|
| BacketD AmendmentCounter BacketOperation BacketType CommTime BacketFrolife Publish NEW BTRF CEST PRF5                                                                                                    | NotionalValueTotal<br>0 EtryTime ElapsedTime ExercTime Initiator (Broker)<br>CEST (ABCPRITEDOD4                                                                                                    |
| Traderitio         Act         ClientLD         TestStatus         Traderitio         Act         ClientLD           IABCRTRIDOUL         Clastinesifief         UPv         ImQual         Customerifief         UPv         ImQual                                                                                                    | TeisSalus<br>a                                                                                                    |
| ProJ.P. Expry Price (P. C. CuttrePrc StrueSpanient hotorutvije Weght BedetEffect Decorption (Sde(8) (V(5)) Tert1(8)<br>PREM Mettal 82 1000 1.000.00 ACDMA_VOLUME 8 0                                                                                                    | Text2(8)         Text2(8)         Sddr(5)         O(C(5)         Text1(6)         Text2(5)         Text2(5)           \$0         \$0         \$0         \$0         \$0         \$0         \$0         \$0         \$0         \$0         \$0         \$0         \$0         \$0         \$0         \$0         \$0         \$0         \$0         \$0         \$0         \$0         \$0         \$0         \$0         \$0         \$0         \$0         \$0         \$0         \$0         \$0         \$0         \$0         \$0         \$0         \$0         \$0         \$0         \$0         \$0         \$0         \$0         \$0         \$0         \$0         \$0         \$0         \$0         \$0         \$0         \$0         \$0         \$0         \$0         \$0         \$0         \$0         \$0         \$0         \$0         \$0         \$0         \$0         \$0         \$0         \$0         \$0         \$0         \$0         \$0         \$0         \$0         \$0         \$0         \$0         \$0         \$0         \$0         \$0         \$0         \$0         \$0         \$0         \$0         \$0         \$0         \$0         \$0         \$0         \$0         \$0 |
| Vintri prelat da Sulla Sulla publica di S                                                                                                    | 50                                                                                                    |
|                                                                                                    |                                                                                                    |
| IF Ad TP Deere                                                                                                    |                                                                                                    |
| Sege ✓ Approve Stand Substitute                                                                                                    | 🗋 Add Using 🕤 Reset 🔹 Apply                                                                                                    |

Fig. 1: Screenshot of the TES - Basket Trade Entry view with two component trades.

- · A basket of ETRFs is assembled/entered and approved/executed as a whole
- · Each newly created BTRF receives a unique basket ID
- Various amendment operations are supported during the lifecycle of a basket: e.g. adding / substituting component trades thus effectively adding or reducing individual positions

## 2.2 Eurex EnLight Enhancements

**Quick feedback for Market Maker when quoting:** New buttons on the *EnLight Quote* view allows a Market Maker to quickly reply to a Requester without need to send a quote instantly.

✓ Working Market Maker signals interest in negotiation, a possibly entered quote is deleted.

✓ <sup>Dedine</sup> Market Maker declines any quoting for particular negotiation.

#### Publish complex instruments created in Eurex EnLight:

Eurex EnLight Strategies can now be published to the Market by ticking the specific checkbox on the *Eurex EnLight Requester Details* view.

#### Order Entry 'To Eurex EnLight':

New button *To Eurex EnLight* opens the *EnLight Requester Details* view prefilled with data from the *Order Entry* view.

#### Display of EnLight Minimum Block Trade Size (MBTS):

Eurex EnLight MBTS is now displayed to requester and responder in all relevant Eurex EnLight views.

### 2.3 Order Entry display enhancement

| Add O                                                                      | Add Order - OPTION ON THE DAX INDEX 🕴 🗟 🗙 |           |      |     |   |         |        |        |       |       |                                  |          |     |     |          |       |       |      |                  |    |  |
|----------------------------------------------------------------------------|-------------------------------------------|-----------|------|-----|---|---------|--------|--------|-------|-------|----------------------------------|----------|-----|-----|----------|-------|-------|------|------------------|----|--|
|                                                                            | Contr                                     | act       |      |     | т | ype Rat | io O/O | Act    | Tot   | TotQt | y                                | Limit    |     | Res | Validity | TUMbr | Text1 | 1    | Text2            |    |  |
| BU                                                                         | Y ODA                                     | K MAR14   | 5350 | С   | 0 |         | 0      | P1     |       |       |                                  |          | EUR |     | GFD      |       |       |      |                  |    |  |
|                                                                            |                                           |           |      |     |   | ÷       |        |        | Text3 | }     |                                  | ClientID |     | Ord | No       |       |       | Susp |                  |    |  |
| Total quantity of the order or quote side, including the executed quantity |                                           |           |      |     |   |         |        |        |       |       |                                  |          |     |     |          |       |       |      |                  |    |  |
| Quantity info for: ODAX Mar14 5350 C                                       |                                           |           |      |     |   |         |        |        |       |       |                                  |          |     |     |          |       |       |      |                  |    |  |
| User OnExchange TSL for product: 10,000                                    |                                           |           |      |     |   |         |        |        |       |       |                                  |          |     |     |          |       |       |      |                  |    |  |
|                                                                            |                                           |           |      |     |   |         |        |        |       |       | User TES TSL for product: 10,000 |          |     |     |          |       |       |      |                  |    |  |
| 🔤 De                                                                       | lete Own                                  | Orders QF | R CR | ∪,L | 0 | Compact | 🔵 То   | OfBook |       |       | Max gty for product: 999,999     |          |     |     |          |       |       |      | To Eurex EnLight | at |  |
|                                                                            |                                           |           |      |     |   |         |        |        |       |       | Eurex EnLight min qty: 1         |          |     |     |          |       |       |      |                  |    |  |

Fig. 2: Order Entry view with mouse-over info bubble on TotQty field displaying product specific quantities / transaction size limits.